## テレビ/カメラ

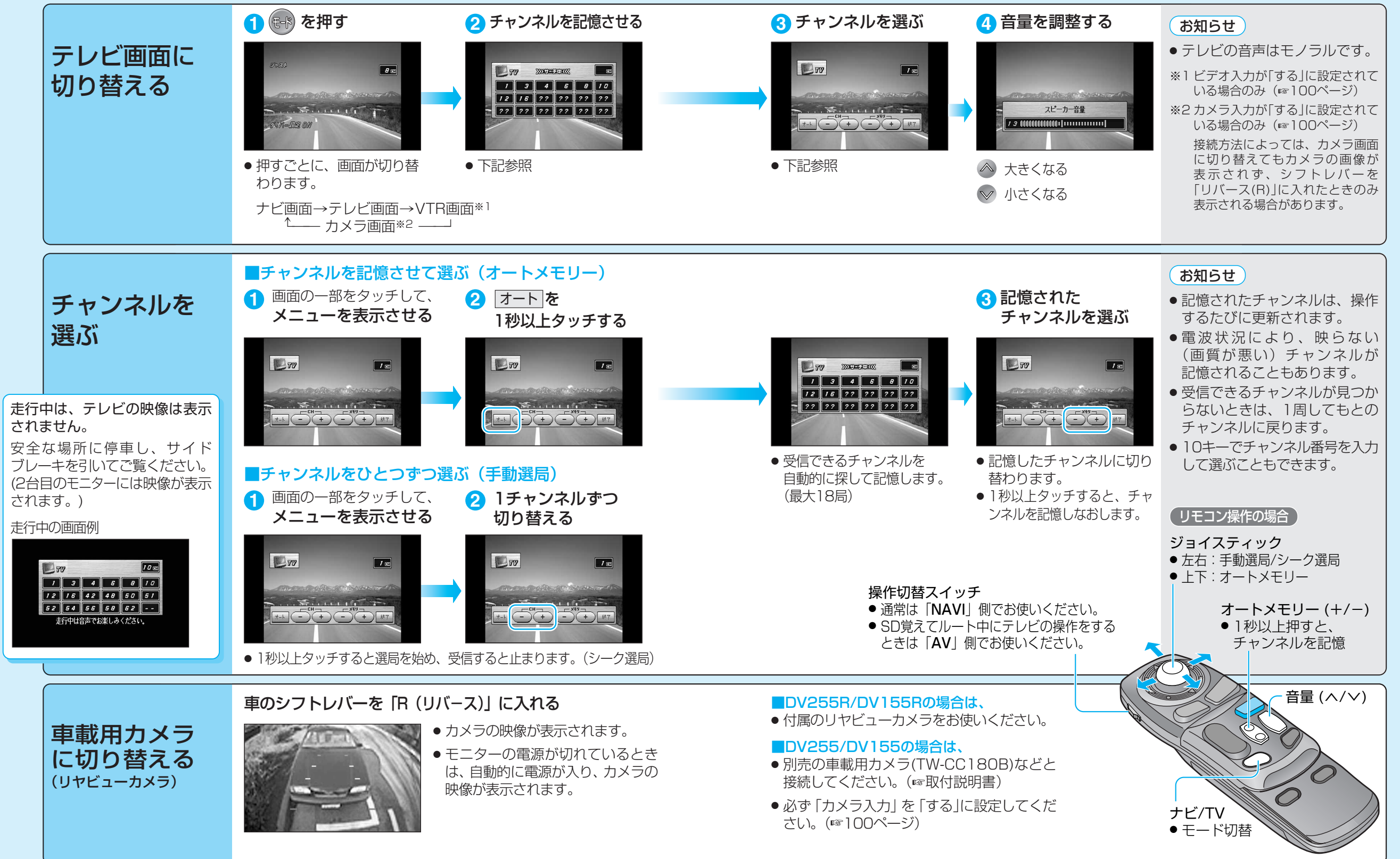